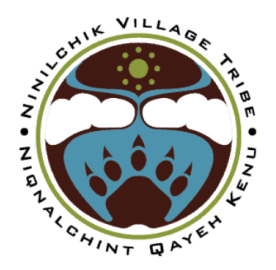

## **NTC COMMUNITY CLINICS**

PO Box 39368 | Ninilchik, AK 99639 Ph. (907)567-3970 | Fx. (907)567-3902 www.ninilchiktribe-nsn.gov

## **Steps to Create a Portal Account**

## \*IMPORTANT: If you do not use an invitation email to sign-up with FMH, your NTCCC records will not be present in your portal account. You must receive an email with a link for your account to be connected with us.\*

- Go to your e-mail inbox and find the **FollowMyHealth** email. Open the "**Click here**" link in the e-mail. A new page will pop up instructing you to set up your online patient portal account.
- Click Create an Account and select the account login method (FMH)
- Create a username, such as your first and last name, or something easy to remember.
- Create a password you will remember which must be at least 8 characters, including a number and a special character (*such as Sandy!99*)
- Confirm your password and email address.
- After successfully creating an account, log into the patient portal
- Follow instructions to complete the set up. When prompted for your invite code, enter your four-digit YEAR OF BIRTH.

## Helpful Info

- After you have created your account, you can access the portal anytime by going to followmyhealth.com and clicking login.
- If you forget your username or password, you can request recovery from the FMH login page.